# ZOOm-vejledning - opret et møde

#### Sådan gør du:

### 1)

For at tilgå ZOOM gennem Aarhus Universitet skal du benytte følgende hjemmeside til at logge ind: <u>http://aarhusuniversity.zoom.us/</u>

Kopier linket og indsæt det i din browser. Du bliver efterfølgende videreført til nedenstående hjemmeside:

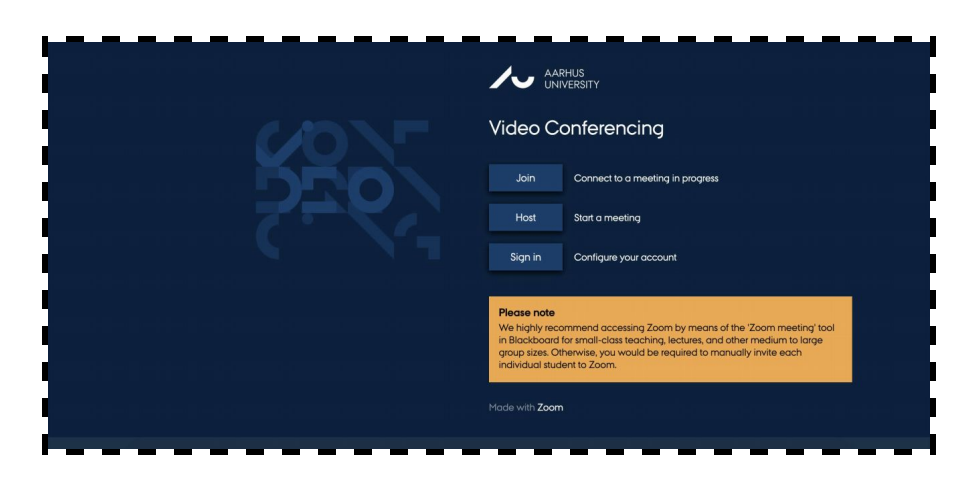

### 2)

For at skemalægge dit næste møde skal du først logge ind. Tryk således på 'Host Meetings'. Herefter logger du ind med dine oplysninger til WAYF, som du også benytter til at logge ind på mit.au og Blackboard.

Når du logger ind første gang, er det en god idé at justere indstillingerne for møder, inden du skemalægger eller opretter dit første møde. Tryk således på 'Meeting Settings' i menuen til venstre. Disse indstillinger gælder for alle møder, du opretter herefter.

- Under 'In Meeting (basics)' kan du med fordel sørge for, at 'Chat' og 'Private Chat' funktionerne er aktiveret, så de studerende kan kommunikere med hinanden i chatten under mødet.
- Under 'In Meeting (advanced)' bør du have 'Show a "Join from your browser" link' aktiveret, for at gøre det muligt for de studerende at tilgå mødet direkte via linket, uden at skulle downloade og installere ZOOM.
- For at modtage en underretning, når én af de studerende tilgår mødet, skal du under 'Email Notification' markere 'When attendees join meeting before host'.

# ZOOm-vejledning - opret et møde

 Derudover behøver du ikke at justere yderligere i indstillingerne. Du kan nu oprette et møde ved trykke på 'Schedule A Meeting'.

| 2.7                             |                                             |   |
|---------------------------------|---------------------------------------------|---|
| Topic<br>Description (Optional) | Yest Kiter your meeting description         |   |
| When                            | 1015/2015 🔲 10:00 r AM r                    | h |
| Duration                        | 5 a) for 0 a min                            |   |
| Time Zone                       | (GNT+2:00) Copenhagen +                     |   |
|                                 | Recurring meeting                           |   |
| Registration                    | Required                                    |   |
| Video                           | Host # on @ off                             |   |
|                                 | Participant & on $\odot$ off                |   |
| Audio                           | Telephone     Computer Audio     Both       |   |
|                                 | Dial from Denmark Edit                      |   |
| Meeting Options                 | Require meeting password                    |   |
|                                 | # Enable join before host                   |   |
|                                 | Mute participants upon entry                |   |
|                                 | Use Personal Meeting ID 803-308-7085        |   |
|                                 | Enable waiting room                         |   |
| Alternative Hosts               | Example: john@company.com, peter@school.edu |   |

Under '**Schedule a Meeting**' bestemmer du de tekniske specifikationer vedrørende dit næste møde.

• Angiv først et navn eller emne for mødet og eventuelt en beskrivelse af mødets fremgang under '**Description'**. Angiv desuden et tidspunkt for, hvornår mødet starter.

- Ved '**Registration**' bør '**Required**' <u>IKKE</u> være markeret, da de studerende ikke nødvendigvis er registreret som brugere, men alligevel bør være i stand til at tilgå mødet.
- Ved 'Video' bør 'On' være markeret ved både 'Host' (dig selv) og 'Participant' (studerende).
- Ved 'Audio' bør 'Computer audio' være markeret.
- Ved 'Meeting Options' bør 'Enable join before host' være markeret så de studerende ikke behøver at vente på underviser for at tilgå mødet.

Derudover bør ingen af de øvrige funktioner være markeret. Efterfølgende trykker du '**Save**', hvorefter du bliver videreført til næste side, hvor du kan kopiere URL-linket til dit virtuelle møderum. Tryk på '**Copy the invitation**' ved '**Invite Attendees**' og tryk igen '**Copy Meeting invitation**' i vinduet, som dukker op. Tilgå herefter Blackbord og send denne besked til de studerende. Du indsætter beskeden ved at trykke '**Command**', '**V**' eller '**Control'**, '**V**'.

|                     |                                                                                                    |        | Spart this b           |
|---------------------|----------------------------------------------------------------------------------------------------|--------|------------------------|
| 14                  | tes.                                                                                                    |        |                        |
|                     | de 11, de 9 til der Genergen<br>Neter (gill segn charter (gill berne charter))) (gill sen charter)                        |        |                        |
| eeting 0            | 754.703.796                                                                                                    |        |                        |
| da Attoridaes       | jain salis, imported and any 71/20                                                                                        |        | © Copyrille invitation |
| 8.0                 | Host                                                                                                    | 01     |                        |
| do                  | Rantaspane<br>Tologihorie and Computer Audio<br>Dist from Denmark                                                         | 64<br> |                        |
| Manuface Department | <ul> <li>Require meeting password</li> <li>Enable (or notices heat</li> <li>Must participants spon-energy (ii)</li> </ul> |        |                        |
|                     | <ul> <li>Like Personal Westing ID 803 500 70</li> <li>Enable welling ream</li> </ul>                                      |        |                        |

# ZOOm-vejledning - opret et møde

### 4)

For at dele mødet med et specifikt modul i Blackboard kan du trykke på modulet og derefter på '**Mail**', hvorfra du kan sende en mail til alle dine studerende ved at trykke på '**All Student Users**'. Kopiér efterfølgende mailen fra din udklipsholder til mailen og send.

| ast course Ivan Steffen M         | oses [        | J Send Ernal                                                                                                    |
|-----------------------------------|---------------|----------------------------------------------------------------------------------------------------|
| 1 8                               |               |                                                                                                    |
| Test course Ivan<br>Steffen Moses |               | Send Email Send enails to others in your course without having to suitch to your email provider. More Help                                                                                                    |
| Home Page                         |               |                                                                                                    |
| Lesson Plan 🗉                     | 000           |                                                                                                    |
| Literature III                    |               | All Users                                                                                                    |
| A                                 |               | Send email to all of the users in the Course.                                                                                                    |
| conde man (0 E                    |               | All Groups                                                                                                    |
| Groups                            | 000           | Send encode and to all of the Groups in the Course.                                                                                                    |
| Mail                              | ***           |                                                                                                    |
| Calendar                          | ***           | All Teaching Assistant Users                                                                                                    |
| Information                       | ***           | Send email to all of the Teaching Assistant users in the Course.                                                                                                    |
| Help                              |               |                                                                                                    |
| Course Evaluation                 | 000           | All Student Uses                                                                                                    |
|                                   |               | sense trous to use by our statement and a set the Contract.                                                                                                    |
|                                   |               | All Instructor Users                                                                                                    |
|                                   |               | Send email to all of the Instructor users in the Course.                                                                                                    |
| Course Managemer                  | nt            |                                                                                                    |
| Content Collection                | $\rightarrow$ | All Observer Users                                                                                                    |
| Course Tools                      |               | Send ernal to all Observer users in the Course.                                                                                                    |
| Evaluation                        | ->            | Single / Salet Heav                                                                                                    |
| Grade Centre                      | +             | Soler ubids users will receive the email.                                                                                                    |
| Users and Group+                  |               |                                                                                                    |
| Outomisation                      | -             | Single / Select Groups                                                                                                    |
| Deckense and Holiston             | ~             | Select which Groups will receive the essail.                                                                                                    |
| Howayes and Utilities             | 1             |                                                                                                    |
| nep                               |               | Single / Select Observer users Single and another senses Single and Select Select Sele |
|                                   |               | Lifetime and extended to control country of the second second sec |

Når den første studerende trykker på det tilsendte link, og dermed tilslutter sig mødet, vil du modtage en underretning på mail, hvor der står: "Hi there, Please click this URL to start your Zoom meeting: test, http://aarhusuniversity.zoom.us//j/83961318XX as your participant x is waiting." Du kan selv tilgå mødet ved at kopier linket fra mailen (eksempelvis: "https://aarhusuniversity.zoom.us/j/83961318XX") og indsætte det ind din browser.